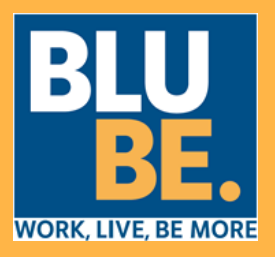

#### Zugang zum Dienst

Über App Store oder Google Play die APP

«Bluticket Card» herunter laden oder, alternativ, den nachstehenden QR-Code scannen

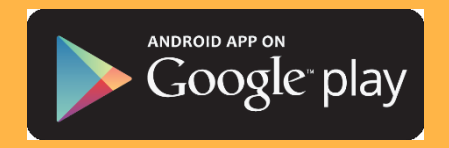

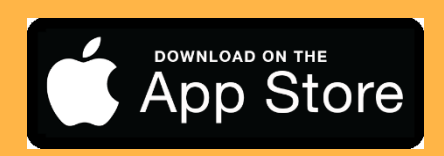

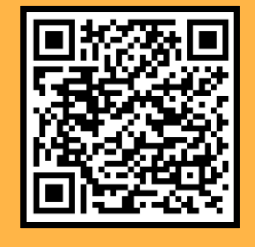

Persönliche Zugangsdaten (Benutzernamen und Passwort) eingeben.

Im Feld Benutzernamen eigenen den Steuerkodex und im Feld Passwort den Familiennamen eingeben

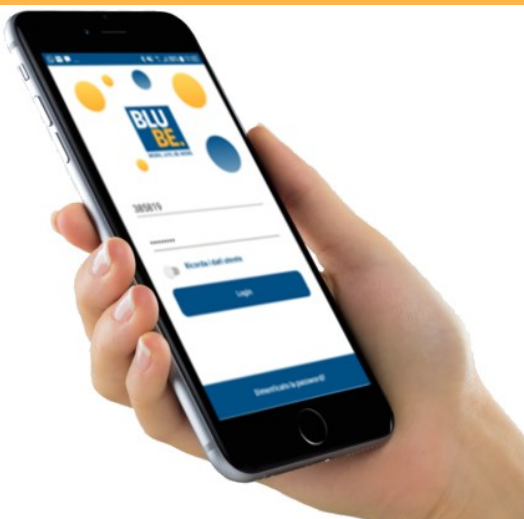

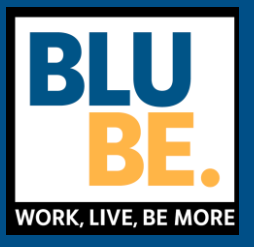

#### Funktionen/Ansichten

Nach dem Login, stehen folgende Funktionen zur Verfügung:

- Einsicht in Ihr Profil (Profilo)
- Suche nach Gastbetrieben (Locali) in Ihrer Umgebung
- Kontrolle der durchgeführten Transaktionen (Transazioni)
- Unregelmäßigkeiten (Anomalie) mitteilen oder Smart Card sperren (Gesundheitskarte oder Jolly-Karte)
  - Bezahlung bzw. Abbuchung (Pagamento) des Essensgutscheines durchführen

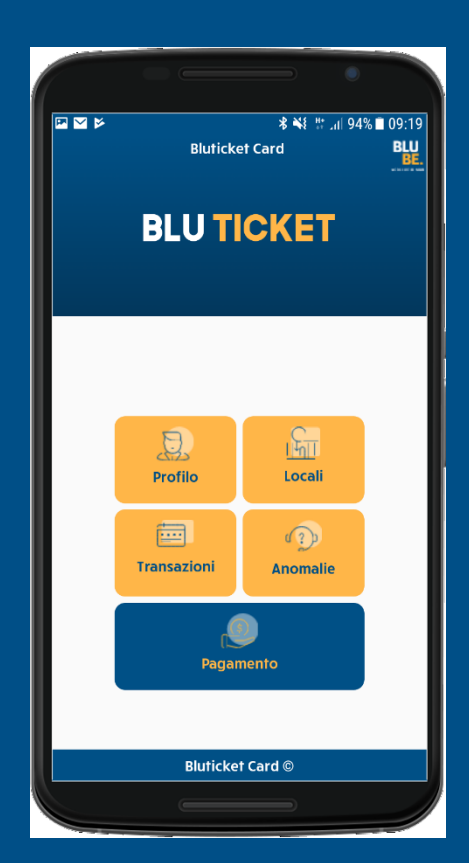

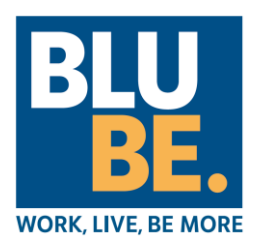

# Bezahlung bzw. Abbuchung Essensgutschein (Pagamento)

Schaltfläche «Pagamento» (Bezahlung) klicken: es wird ein QR-Code angezeigt. Dieses Bild dem Gastbetrieb zeigen. Der Gastbetrieb:

prüft Ihre Personalien;

 scannt den QR-Code mit seinem Handy und bestätigt somit die Transaktion bzw. Bezahlung.

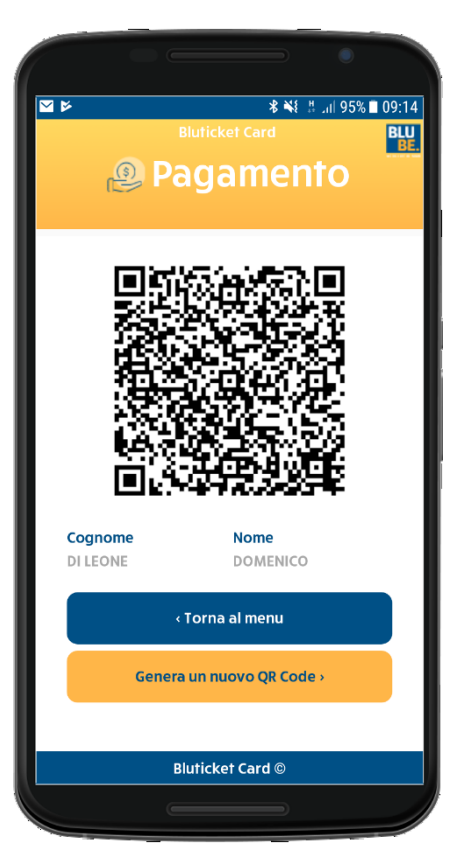

Die «Bezahlung» funktioniert immer, auch wenn Ihr Smartphone keine Internet-Verbindung hat.

Die Durchführung und die Bestätigung der Transaktion wird an Ihre E-Mail-Adresse gesendet.

Sollte der QR-Code verfallen sein, die Schaltfläche «Genera un nuovo QR Code» (Neuen QR-Code generieren) klicken.

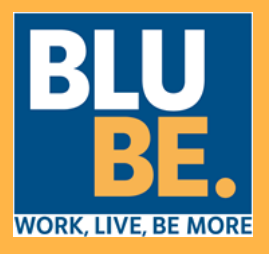

Gastbetriebe (*Locali*)

Klicken Sie die Schaltfläche «Locali», um vertragsgebundene Gastbetrieb der Umgebung ausfindig zu machen.

| 🖼 🎽 🎽<br>Bluticket (                                      | ♥ \$ ¥ #  94% ■ 09:19   Card BLU<br>BE. |
|-----------------------------------------------------------|-----------------------------------------|
| 🔓 Loc                                                     | ali 👘                                   |
|                                                           |                                         |
| Google                                                    | +                                       |
| Re4h - Rita Ai Gonzaga Self Ser<br>Via Pietro Colletta, 1 | vice<br>0,6Km - Opzioni                 |
| Conad Supermercato<br>Via Guglielmo Tirelli, 11           | 0,7Km - Opzioni                         |
| <b>Fabbrica Della Birra</b><br>Via Gonzaga, 41            | 1,3Km - Opzioni                         |
| <b>Caffetteria Dei Gonzaga</b><br>Via Gonzaga, 7/A/B      | 1,5Km - Opzioni                         |
| Cir - Primula<br>Via Ellangeri 17                         | 1,7Km - Opzioni                         |
| « Torna al menu                                           |                                         |
| Bluticket Card ©                                          |                                         |
|                                                           |                                         |

Für diese Funktion benötigt Ihr Smartphone die Internet-Verbindung.

Wenn Sie die GPS-Funktion aktiviert haben, zeigt das Smartphone die Gastbetriebe in unmittelbarer Nähe Ihres Standortes an.

Schaltfläche «Torna al menu».